#### المنتز الجنبة بالشغون يز

وزارة التعليم (۲۸۰) الإدارة العامة للتعليم بالمنطقة الشرقية إدارة تقنية المعلومات-خدمة المستفيدين مكتب شرق الدمام

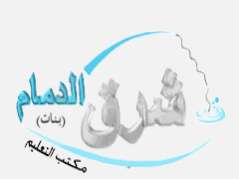

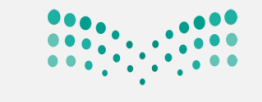

وزارق التعليم Ministry of Education

#### ترفيع المرحلة المتوسطة في المدارس العالمية والمسار الدولي

في المدارس العالمية والمسار الدولي يكون الترفيع حسب الخطوات التالية :

ثانياً: تعيين صفوف الطلبة في العام الجديد

المدرسة بتعريف نتائج الطلبة في العام السابق وذلك بسبب عدم اعتماد الخطط الدراسية في المدارس العالمية والمسار الدولي

في المدارس الاهلية .

يتم الدخول على ايقونة شؤون الطالبات الطالبات

اولاً: تعريف نتائج الطلبة النهائية في العام السابق

| الرئيسية التقو | العالمية ب         | دة مدرسة -متوسطة مدارس العالم الجديد    | ilā التعليم<br>Meistry of Educotion |
|----------------|--------------------|-----------------------------------------|-------------------------------------|
| المكرمة قا     |                    | التنبيهات                               | بياناتي الشخصية                     |
|                |                    | شؤون الطالبات                           | الإعدادات                           |
|                |                    |                                         | تعديل ملف مستخدم                    |
|                | Q                  | اكتب نص البحث                           | خدمات إضافية                        |
|                |                    | شؤون الطالبات                           | شؤون المعلمات                       |
|                |                    | <u>الطالبات</u><br>أو <b>رال</b> الأمور | شؤون الموظفات                       |
|                | اد الرسوم الدراسية | تحديد الطلاب المتعثرين في سد            | شؤون الطالبات                       |
|                |                    | صعوبات التعلم                           | الشؤركتعليمية                       |
|                |                    | طلبة الإنتساب الجرنى                    |                                     |

#### من الطلاب ، النقر على لتعريف نتائج الطلبة النهائية في العام السابق انقر هنا

| ء اعمال الإحتياراتالمحرم/o فاند/c                                                                                                    | يوسط سنيم في وفت لاحق ولن يوتر على إيھا:                                                                                                    | • مله : عملية ترحيل طالبات الصف التالت الم<br>ب                                                                                                    | طلاب                                            |
|----------------------------------------------------------------------------------------------------|----------------------------------------------------------------------------------------------------|----------------------------------------------------------------------------------------------------|-------------------------------------------------|
|                                                                                                    |                                                                                                    | لليات                                                                                                    | العم                                            |
|                                                                                                    | انقر هنا.                                                                                                    | ضافة ملف طالب، انقر هنا.<br>وليد كلمات سر للمستخدمين، انقر هنا.<br>طالبات المنقولون من المدرسة، انقر هنا.<br>حديد فصول الطالبات، انقر هنا.<br>فيير الأقسام للطلبة، انقر هنا.<br>رض طلبات تعديل أسماء الطلبة، انقر هنا.<br>عريف نتائج الطلبة النهائية في العام السابق،<br>عين، صفوف الطلبة مي العام الحديد، إنها هيا. | نلازة<br>الد<br>الد<br>الد<br>تتا<br>عتا<br>عتا |
|                                                                                                    | <b>_</b>                                                                                                    | رض طلبات الترفيع،انقر هنا.                                                                                                    | <u>ष</u> (                                      |
| الأول المتوسط )<br>م مساعدة ذرور                                                                                                    | لسابق) يتم النقر على اختيار الطلاب (الصف<br>الرئيسية القو                                                                                                    | رض طلبات الترفيع، انقر هنا.<br>فحة (لتعريف نتائج الطلبة النهائية في العام ا<br>درسة متوسطة مدارس العالم الديد العالمية ب                                                                                                    | لع<br>مىغ<br>ائدة مد                            |
| <ul> <li>الأول المتوسيط )</li> <li>م مساعدة خروج</li> <li>المكرمة قائدة المدرسة المتوسطة : عملية ت</li> </ul>                                                                                                    | لسابق) يتم النقر على اختيار الطلاب (الصف<br>الرئيسية التقور                                                                                                   | رض طلبات الترفيع، انقر هنا.<br>ضحة (لتعريف نتائج الطلبة النهائية في العام ا<br>درسة متوسطة مدارس العالم الديد العالمية ب                                                                                                    | لعر<br>مىنة<br>ائدة مد                          |
| الأول المتوسيط )<br>م مساعدة خروج<br>المكرمة قائدة المدرسة المتوسطة : عملية ت                                                                                                    | لسابق) يتم النقر على اختيار الطلاب (الصف<br>الرئيسية التقور                                                                                                   | رض طلبات الترفيع، انقر هنا.<br>فحة (لتعريف نتائج الطلبة النهائية في العام ا<br>درسة متوسطة مدارس العالم الجديد العالمية ب<br>التنيهات<br>تعريف نتائج الطلبة النهائية في العام السابق                                                                                                    | ک لع<br>صنة<br>ائدة مد                          |
| <ul> <li>الأول المتوسط )</li> <li>م مساعدة خروج</li> <li>المكرمة قائدة المدرسة المتوسطة : عملية نا</li> </ul>                                                                                                    | لسابق) يتم النقر على اختيار الطلاب (الصف<br>الرئيسية التقو<br>الموافقة على البيانان                                                                           | رض طلبات الترفيع، انقر هنا.<br>فحة (لتعريف نتائج الطلبة النهائية في العام ا<br>درسة متوسطة مدارس العالم البديد العالمية ب<br>التبيهات<br>تعريف نتائج الطلبة النهائية في العام السابق<br>الصف                                                                                                    |                                                 |
| <ul> <li>الأول المتوسط )</li> <li>م مساعدة خروج</li> <li>المكرمة قائدة المدرسة المتوسطة : عملية تركيمية المدرسة المتوسطة : عملية المدرسة المتوسطة : عملية المدرسة المتوسطة : عملية المدرسة المتوسطة : عملية المدرسة المدرسة المتوسطة : عملية المدرسة المدرسة ا<br/>المدرسة المدرسة المدرسة المدرسة المدرسة المدرسة المدرسة المدرسة المدرسة المدرسة المدرسة المدرسة المدرسة المدرسة المدرسة المدرسة المدرسة المدرسة المدرسة المدرسة المدرسة المدرسة المدرسة المدرسة المدرسة المدرسة المدرسة المدرسة المدرسة</li></ul> | لسابق) يتم النقر على اختيار الطلاب (الصف<br>الرئيسية التقور<br>الموافقة على البيانات                                                                          | رض طلبات الترفيع، انقر هنا.<br>فحة (لتعريف نتائج الطلبة النهائية في العام ا<br>درسة -متوسطة مدارس العالم الجديد العالمية ب<br>التبيهات<br>تعريف نتائج الطلبة النهائية في العام السابق<br>العف<br>اللول المتوسط                                                                                                    | العر<br>مىنة<br>ألدة مد                         |
| <ul> <li>الأول المتوسط )</li> <li>م مساعدة ذروج</li> <li>المكرمة قائدة المدرسة المتوسطة : عملية توجي</li> </ul>                                                                                                    | لسابق) يتم النقر على اختيار الطلاب (الصف<br>الرئيسية التقور<br>الموافقة على اليانات<br>اختيا <sup>س</sup> اللاب الموافقة على اليانات                          | رض طلبات الترفيع، انقر هنا.<br>فحة (لتعريف نتائج الطلبة النهائية في العام ا<br>درسة -متوسطة مدارس العالم الجديد العالمية ب<br>التبيهات<br>تعريف نتائج الطلبة النهائية في العام السابق<br>الطف<br>الثاني المتوسط<br>الثاني المتوسط                                                                                    | الع<br>مىف<br>الدة مد                           |
| <ul> <li>الأول المتوسط )</li> <li>م مساعدة خروج</li> <li>المكرمة قائدة المدرسة المتوسطة : عملية توجيج</li> </ul>                                                                                                    | لسابق) يتم النقر على اختيار الطلاب (الصف<br>الرئيسة التقو<br>الموافقة على اليانات<br>اختيار الطلاب الموافقة على اليانات<br>اختيار الطلاب الموافقة على اليانات | رض طلبات الترفيع، انقر هنا.<br>فحة (لتعريف نتائج الطلبة النهائية في العام ا<br>لاسة متوسطة مدارس العالم الديد العالمية ب<br>التنيهات<br>تعريف نتائج الطلبة النهائية في العام السابق<br>الول المتوسط<br>الثاني المتوسط<br>الثالث المتوسط<br>الثالث المتوسط                                                            | الع<br>صف<br>م<br>ألاة<br>م<br>ألاة<br>م        |

### المُتَابِ المَجْرِينَةِ مُلَالَيْنَ مُحَرِّينَةً مُنْ الْمُنْعَظَمَ الْمُعْتَقَدَينَ وزارة التعليم (٢٨٠)

**الإدارة العامة للتعليم بالمنطقة الشرقية** إدارة تقنية المعلومات-خدمة المستفيدين

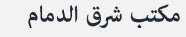

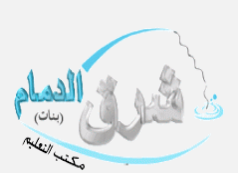

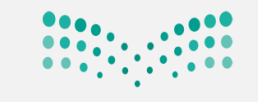

وزارق التعليم Ministry of Education

3

#### يتم تحديد حقول البحث (القسم ، الفصل) ثم النقر على أبحث

| ترحيل طالبات الصف الثالث المتوسط ستتم في وقت لاحق ولن تؤثر على إنهاء أعمال الإختباراتالمكرم/ة قائد/ة المدرسة: نرجو تحديث نوع الإنقطاع لجميع الطلاب المطوي م | التنبيهات المتوسطة : عملية i      |
|----------------------------------------------------------------------------------------------------|-----------------------------------|
| , العام السابق                                                                                                    | تعريف نتائج الطلبة النهائية في    |
|                                                                                                    | حقول البحث                        |
| منتظم                                                                                                    | : النظام الدراسي * النظام الدراسي |
| الإدارة العامة للتعليم بالمنطقة الشرقية                                                                                                    | إدارة التعليم                     |
| متوسطة مدارس العالم الجديد العالمية بالخبر                                                                                                    | المدرسة :                         |
| الأول المتوسط                                                                                                    | : الصف                            |
| تعليم أجنبي بنات 💌                                                                                                    | * القسم                           |
| <b>•</b> 1                                                                                                    | : الفصل                           |
|                                                                                                    |                                   |
| عودة عودة                                                                                                    |                                   |
|                                                                                                    |                                   |

تظهر لنا رقم الهوية ، الاسم الرياعي ، النتيجة ، المعدل يتم وضع اشارة صح امام رقم الهوية ، ثم نحدد النتيجة (<mark>ناجح او راسب</mark>) حسب النتيجة الحاصل عليها الطالب/ة وادخال المعدل ثم النقر على حفظ

|                                                                         |                        |                                              | ل البحث                    |
|-------------------------------------------------------------------------|------------------------|----------------------------------------------|----------------------------|
|                                                                         |                        | : منتظم                                      | لام الدراسي                |
|                                                                         |                        | · الإدارة العامة للتعليم بالمنطقة الشرقية    | ة التعليم                  |
|                                                                         |                        | · متوسطة مدارس العالم الجديد العالمية بالخبر | درسة                       |
|                                                                         |                        | : الأول المتوسط                              | ف                          |
|                                                                         |                        | : تعليم اجنبي بنات •<br>: الکار              | سم<br>صل                   |
|                                                                         |                        | · · · · · · · · · · · · · · · · · · ·        |                            |
| المعدل                                                                  | عودة                   | ابحت<br>الاسم الرباعي                        | رقم الهوية 🖻               |
| او أدخل المعدل.                                                         | ناجح کاسب              | شهد                                          | 2: 3                       |
| 95.48                                                                   | العامي المراسب         | ايمان                                        | 2 5                        |
| 91.94                                                                   | ®ناجح ©راسب            | سنا                                          | 2: 2                       |
| للتعليم بالمنطقة الشرقية                                                | دارة العامة            |                                              |                            |
| د عملية الحفظ                                                           | وسطا تأكي              |                                              | 3 2                        |
| ستتم عملية حفظ البيانات ، هل أنت متأكد من<br>الاستمرار ؟<br>براج نعم لا | ول الا<br>تعليم<br>الک | نبل الانتقال إلى صفحة أخرى.<br>مشعر          | باء القيام بحفظ البيانات ة |
| من الاستمرار؟) ويتم النقر على نعم                                       | المرار أنت متأكد       | عملية الحفظ وهي (سنتتم عملية حفظ البيا       | نا شاشة تأكيد              |
|                                                                         |                        |                                              | 3 2                        |
| عدد السجلات الكلي: 2                                                    |                        | ل الانتقال إلى صفحة أخرى.                    | اء القيام بحفظ البيانات قب |
|                                                                         | ظ بنجاح.               | -                                            |                            |
|                                                                         | _                      | là és                                        |                            |
|                                                                         |                        |                                              |                            |

| •••                                                          |                                       | المعتقد المعالم المعالم المعالم المعالم المعالم المعالم المعالم المعالم المعالم المعالم المعالم المعالم المعالم | المتراج الجريبة الشغخ                               | i                |
|--------------------------------------------------------------|---------------------------------------|----------------------------------------------------------------------------------------------------|-----------------------------------------------------|------------------|
| • • • • • • • •                                              | 1                                     |                                                                                                    | وزارة التعليم (۲۸۰)                                 |                  |
| مراح تالقانم                                                 | ی کی کی الفضام                        | رقية                                                                                                    | الإدارة العامة للتعليم بالمنطقة الش                 |                  |
| Ministru of Education                                        | Miles Miles                           | دين                                                                                                    | إدارة تقنية المعلومات-خدمة المستفي                  |                  |
| minorg of Education                                          |                                       |                                                                                                    | مكتب شرق الدمام                                     |                  |
|                                                              |                                       | لسابق                                                                                                    | ب نتائج الطلبة النهائية في العام اا                 | تعريف            |
|                                                              |                                       |                                                                                                    | ول البحث                                            |                  |
|                                                              |                                       | <ul> <li>للتعليم بالمنطقة الشرقية</li> </ul>                                                                    | نظام الدراسي : منتظم<br>ارة التعليم · الدارة العامة | الله الله<br>الد |
|                                                              |                                       | س العالم الجديد العالمية بالخبر<br>۱                                                                            | مدرسة - متوسطة مدارا                                |                  |
| يتم النقر على عودة                                           |                                       | ء<br>بنات<br>ح                                                                                                  | قسم : تعليم أجنبي                                   | ai *             |
|                                                              |                                       | ·                                                                                                    | مص : الكل                                           |                  |
|                                                              | عودة<br>الس                           | ابحث                                                                                                    |                                                     | - 11             |
|                                                              | 1 *                                   |                                                                                                    |                                                     | NI               |
| مه ناكيد المواقفة وهي (هل انت مناكد من<br>ا                  | ى البيانات )نم نظهر شاة               | له بالنفر على (المواقفة عا                                                                                      | ن المواقفة على البيانات المدحد                      | ييم الأر         |
|                                                              |                                       | ؟)ثم يتم النقر على نعم                                                                                          | ة على البيانات بشكل نهائي                           | الموافقا         |
| يم مساعدة خروج                                               | الرئيسية التقو                        | لجديد العالمية ب                                                                                                | دة مدرسة -متوسطة مدارس العالم ا<br>                 | قائد             |
| مة قائدة المدرسة المتوسطة : عملية ترحيل طالبام 🗶             | المكر                                 |                                                                                                    | التنبيهات                                           |                  |
|                                                              |                                       | ائية في العام السابق                                                                                            | تعريف نتائج الطلبة النه                             |                  |
|                                                              | c ääalaoll                            |                                                                                                    | ápil                                                | - 1              |
| لله البيانات                                                 |                                       |                                                                                                    |                                                     | - 1              |
| وافقة الى البيانات                                           | اختيار الطلاب المر                    |                                                                                                    | الثاني المتوسط                                      | - 1              |
| اختيار ال                                                    | اختيار الطلاب إ                       |                                                                                                    | الثالث المتوسط                                      | _                |
| الموافقة على البيانات 🗙 👖                                    | ۲                                     |                                                                                                    |                                                     | - 1              |
| هل انت متأكد من الموافقة على البيانات بشكل ال                | Ł                                     |                                                                                                    |                                                     | - 1              |
| نھائي؟                                                       | عودة                                  |                                                                                                    |                                                     | - 1              |
| ينعم لا                                                      |                                       |                                                                                                    |                                                     | -                |
| عوده                                                         |                                       | حاح                                                                                                    | عبارة تمت عملية الحفظ بن                            | تظمر             |
| نقورم وساعدة خاوج                                            | ll ännill                             | م الحديد العالمية ب                                                                                             | قائدة مدرسة -متوسطة مدارس العال                     | -9V              |
| المكرمة قائدة المدرسة المتوسطة                               |                                       |                                                                                                    | التنبيهات                                           |                  |
|                                                              |                                       | نهائية في العام السابق                                                                                          | تعريف نتائج الطلبة اا                               |                  |
| ة على البيانات                                               | äålgoll                               |                                                                                                    | الصف                                                |                  |
| ب تمت الموافقة                                               | اختيار الطلا                          |                                                                                                    | الأول المتوسط                                       |                  |
| الموافقة على البيانات                                        | اختيار الطلاب                         |                                                                                                    | الثاني المتوسط                                      |                  |
| الموافقة على البيانات<br>عدد السجلات الكلي: 3                | اختيار الطلاب                         |                                                                                                    | الثالث المتوسط                                      |                  |
|                                                              | تمت عملية الحفظ بنجاح.                |                                                                                                    |                                                     |                  |
|                                                              | توسط وذلك ر                           | الصف الثاني والثالث م                                                                                           | كرار الخطوات السابقة فخ                             | ىتە تە           |
|                                                              |                                       | , <u> </u>                                                                                                    |                                                     |                  |
| ، تعريف تناتج الطلبة النهادية في العام السابق                | ی پیش النظام الی صفح                  | يے الصف الثاني المتوسط                                                                                          | على المراجعيان الطارب                               | اللغر            |
| ، الاسم الرباعي ، النتيجة ، المعدل (يتم وضع                  | حث تظهر لنا رقم الهوية                | ، الفصل) ثم النقر على أب                                                                                        | تحديد حقول البحث (القسم                             | ثم يتم           |
| سل عليها الطالب/ة وادخال المعدل ثم النقر على                 | <mark>ىب</mark> ) حسب النتيجة الحاد   | حدد النتيجة (ناجح او <mark>راس</mark>                                                                           | صح √امام رقم الهوية ، ثم ن                          | اشارة ا          |
| عف الثالث المتوسط ستتم في وقت لاحق ولن تؤثر على إنهاء أعما 🗱 | ِسة المتوسطة : عملية ترحيل طالبات الا | المكرمة قائدة المد                                                                                              | التنبيهات                                           | حفظ)             |
|                                                              |                                       | , العام السابة,                                                                                                 | تعريف نتائح الطلية النهائية في                      |                  |
|                                                              |                                       | 0                                                                                                    | e                                                   |                  |
| البيانات                                                     | الموافقة على                          |                                                                                                    | الصف                                                |                  |
| الموافقة                                                     | اختيار الطلاب   تمت                   |                                                                                                    | الأول المتوسط                                       |                  |
| الموافقة                                                     | اختيار الطلاب   تمت                   |                                                                                                    | ًا<br>الثاني المتوسط                                |                  |
| الموافقة                                                     | اختيار الطلاب   تمت                   |                                                                                                    | ً الثالث المتوسط                                    |                  |
| عدد السجلات الكلى: 3                                         |                                       | 1                                                                                                    |                                                     |                  |
|                                                              |                                       |                                                                                                    |                                                     |                  |

# المنتزل المجربة يترالس فخوف يرا

وزارة التعليم (۲۸۰)

الإدارة العامة للتعليم بالمنطقة الشرقية إدارة تقنية المعلومات-خدمة المستفيدين مكتب شرق الدمام

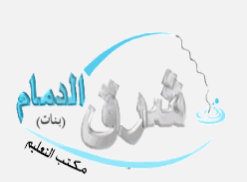

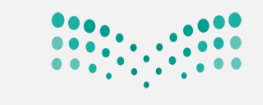

وزارق التعليم Ministry of Education

#### المرحلة الثانية

# √تعيين صفوف الطلبة في العام الجديد

من ايقونة شؤون الطالبات- الطالبات

| الرئيسية التقو | لعالمية ب         | ة -متوسطة مدارس العالم الجديد ا       | قائدة مدرس | مرارف التعطيم<br>Ministry of Education |
|----------------|-------------------|---------------------------------------|------------|----------------------------------------|
| المكرمة قا     |                   | تېيھات                                | 11         | بياناتي الشخصية                        |
|                |                   | ىؤون الطالبات                         | û          | الإعدادات                              |
|                |                   |                                       |            | تعديل ملف مستخدم                       |
|                | Q                 | اکتب نص البحث                         | Ξ          | خدمات إضافية                           |
|                |                   | شؤون الطالبات                         |            | شؤون المعلمات                          |
|                |                   | الطالبات<br>أو <b>رام</b> الأمور      |            | شؤون الموظفات                          |
|                | د الرسوم الدراسية | تحديد الطلاب المتعثرين في سدا،        |            | شؤون الطالبات                          |
|                |                   | صعوبات التعلم<br>طلبة الإنتساب الجزئي |            | الشؤور لتعليمية                        |

#### ومن الطالبات يتم النقر على (لتعيين صفوف الطلبة في العام الجديد. انقر هنا )

| × | التنبيهات 🔸 المكرمة قائدة المدرسة المتوسطة : عملية ترحيل طالبات الصف الثالث المتوسط ستتم في وقت لاحق ولن تؤثر على إنهاء أعمال الإختباراتالمكرر |
|---|----------------------------------------------------------------------------------------------------|
|   | الطلاب                                                                                                    |
|   | العمليات                                                                                                    |
|   | ● لإضافة ملف طالب،انقر هنا.<br>● لتوابد كامات س المستخدمينهاتي هنا.                                                                            |
|   | ◄ الطالبات المتقولون من المدرسة،انقر هنا.                                                                                                    |
|   | • المحدودي من المدوني من المدرسة المدر عليه .<br>♦ التحديد فصول الطالبات التقريقا.<br>♦ الأفسام الطالبة التقريقا .                             |
|   | • تعییر استام مسلم منار<br>♦ لعرض طلبات تعدل أسماء الطلبة.انقر هنا.<br>● اتصح نتاج العالية التجاري الحالية التي هنا.                           |
|   | للعرف لنائح الصبة النفائية في العام السابق الفر فنا.<br>4 لتعيين صفوف الطلبة في العام الجديدانق، هنا.<br>4 لعرض طلبات الترفيع،انفر هنا.        |

ومن لتعيين صفوف الطلبة في العام الجديد

النقر على لترفيع الطلاب بشكل نهائي وتظهر شاشة التأكيد وهي (سنتم عملية الترفيع التلقائي للطلاب ، هل أنت متأكد من

الاستمرار ؟) يتم النقر على نعم

| المكرمة قائدة المدرسة المتوسطة : :                                                               | التبيهات                                                                                                    |
|--------------------------------------------------------------------------------------------------|----------------------------------------------------------------------------------------------------|
|                                                                                                  | تعيين صفوف الطلبة في العام الجديد                                                                                                    |
|                                                                                                  | <ul> <li>يظهر في هذا الجدول الصفوف التي أغلقت الدور الثاني فقط.</li> <li>لتفعيل ترفيع الطلاب من العام الحالي إلى العام القادم،انقر هنا.</li> </ul> |
| الراسبون                                                                                         | الصف الناجدون                                                                                                    |
| الطائب أنقا بالطايق الأنضلذت بلنشكل تعلقه بي                                                     | الأول المتوسط لترفيع الطلاب بشكل نهائي                                                                                                    |
| تعيين صفوف الطلبة في العام الجديد 🛛 🗶                                                            | الثاني المتوسط لترفيع الطر <sup>اس</sup> )يشكل نهائي                                                                                               |
| ستتم عملية الترفيع التلقائي للطلاب، هل أنت متأكد<br>من الاستمرار ؟<br>ر <mark>يران نعم</mark> لا | الثالث المتوسط ترفيع إلى الأول الثانوي   ترفيع إلى نظام المقررات                                                                                   |
| ملية الترفيع التلقائي بنجاح.                                                                     | تظهر عبارة (لقد تمت عملية الترفيع التلقائي بنجاح<br>لقد تمت ع                                                                                      |

# المنتز الجبية بالشغون يرا

وزارة التعليم (۲۸۰)

الإدارة العامة للتعليم بالمنطقة الشرقية إدارة تقنية المعلومات-خدمة المستفيدين

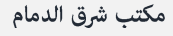

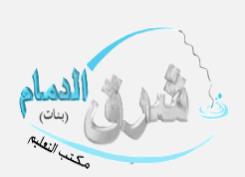

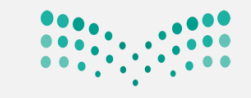

#### وزارة التعـليم

Ministry of Education

#### تم الترفيع للصف الأول والثاني شــــم يتم الان تثبيت الراسبون بالنقر على ايقونة الطلاب

| х | المكرمة قائدة المدرسة المتوسطة : عملية | تنبيهات                           |
|---|----------------------------------------|-----------------------------------|
|   |                                        |                                   |
|   |                                        | تعيين صفوف الطلبة في العام الجديد |

# ليظهر في هذا الجدول الصفوف التي أغلقت الدور الثاني فقط. لتفعيل ترفيع الطلاب من العام الحالي إلى العام القادم، انقر هنا.

| الراسبون                                    | الناجحون                 | لصف            |
|---------------------------------------------|--------------------------|----------------|
| الطلاب نقل الطلبة الذين اختيروا بشكل نهائي  | لترفيع الطلاب بشكل نهائي | الأول المتوسط  |
| الطلبة الذين اختيروا بشكل نهائي 🍅           | لترفيع الطلاب بشكل نهائي | الثاني المتوسط |
| الطلاب أنقل الطلبة الذين اختيروا بشكل نهائى | ترفيع إلى الأول الثانوي  | الثالث المتوسط |

عدد السجلات الكلى: 3

#### ومن الراسبون يتم تحديد النظام الدراسي +القسم والنقر على ابحث تظهر الأسماء يتم وضع علامة صح امام رقم الهوية ثم النقر

|                            |                 |                    |                |                  | على حفظ                                 |
|----------------------------|-----------------|--------------------|----------------|------------------|-----------------------------------------|
|                            |                 |                    |                |                  | الطالبات الراسبات                       |
|                            |                 |                    |                |                  | العمليات                                |
|                            |                 |                    |                |                  | العرض الإرشادات، انقر هنا.              |
|                            |                 |                    | -              | منتظم            | <ul> <li>۱۱۰۰ النظام الدراسی</li> </ul> |
|                            |                 |                    | -              | الأول المتوسط    | الصف :                                  |
|                            |                 |                    | -              | تعليم أجنبي بنات | * القسم                                 |
|                            |                 |                    | -              | 3                | الفصل :                                 |
|                            |                 |                    |                |                  | (*) حقول إجبارية.                       |
|                            |                 |                    |                |                  |                                         |
|                            |                 | عودة               | ابحث           |                  |                                         |
|                            |                 |                    |                | <b>D</b> = 170   | 51.00.00 Stars 0.5 💌                    |
| درجات الملطن الأول العسيات | ېنى ئىغام دراسي | ېنې مسم            | التطام الدراسي |                  |                                         |
| 1. 1511 2012 2014          | * منتظم         | تعليم اجنبي بنات 🔻 | منتظم          | تعليم اجنبي بنات |                                         |
| عدد الشجيدة التعني. ٢      |                 |                    |                |                  |                                         |
|                            |                 | حفظ                | 1m             |                  |                                         |
|                            |                 |                    | <u></u>        |                  |                                         |
|                            |                 |                    |                | الحفظ بنجاح )    | تظهر عبارة (تمت عملية                   |
|                            |                 |                    | A 1            |                  |                                         |
|                            |                 | عوده               | ابحت           |                  |                                         |
| درجات الفصل الأول العمليات | إلى نظام دراسي  | إلى قسم            | النظام الدراسي | القسم 🗖          | 🗖 رقم الهوية الطالبات                   |
|                            | منتظم 🔻         | تعليم أجنبي بنات   | منتظم          | تعليم أجنبي بنات | . 2                                     |
| عدد السجلات الكلي: 1       |                 |                    | -              | <b>M</b> .       |                                         |
|                            |                 | ة الحفظ بنجاح      | تمت عملي       |                  |                                         |

#### ثم يتم النقر على (نقل الطلبة الذين اختيروا بشكل نهائي )

| × | المكرمة قائدة المدرسة المتوسطة : عملية ا                                                                                                    |                          | التنبيهات      |  |
|---|----------------------------------------------------------------------------------------------------|--------------------------|----------------|--|
|   | تعيين صفوف الطلبة في العام الجديد<br>♦ يظهر في هذا الجدول الصفوف التي أغلقت الدور الثاني فقط<br>♦ لتفعيل ترفيع الطلاب من العام الحالي إلى العام القادم، انقر هنا. |                          |                |  |
|   | الراسبون                                                                                                    | الناجحون                 | الصف           |  |
|   | الطلاب نقل الطلبة الذين اختيروا بشكل نهائي                                                                                                    | لترفيع الطلاب بشكل نهائي | الأول المتوسط  |  |
|   | الطلاب   نقل الطلبة الذين اختيروا بشكل نهائي                                                                                                    | لترفيع الطلاب بشكل نهائي | الثاني المتوسط |  |
|   | الطلاب   نقل الطلبة الذين اختيروا بشكل نهائي                                                                                                    | ترفيع إلى الأول الثانوي  | الثالث المتوسط |  |
| 3 | عدد السجلات الكلي:                                                                                                    |                          |                |  |

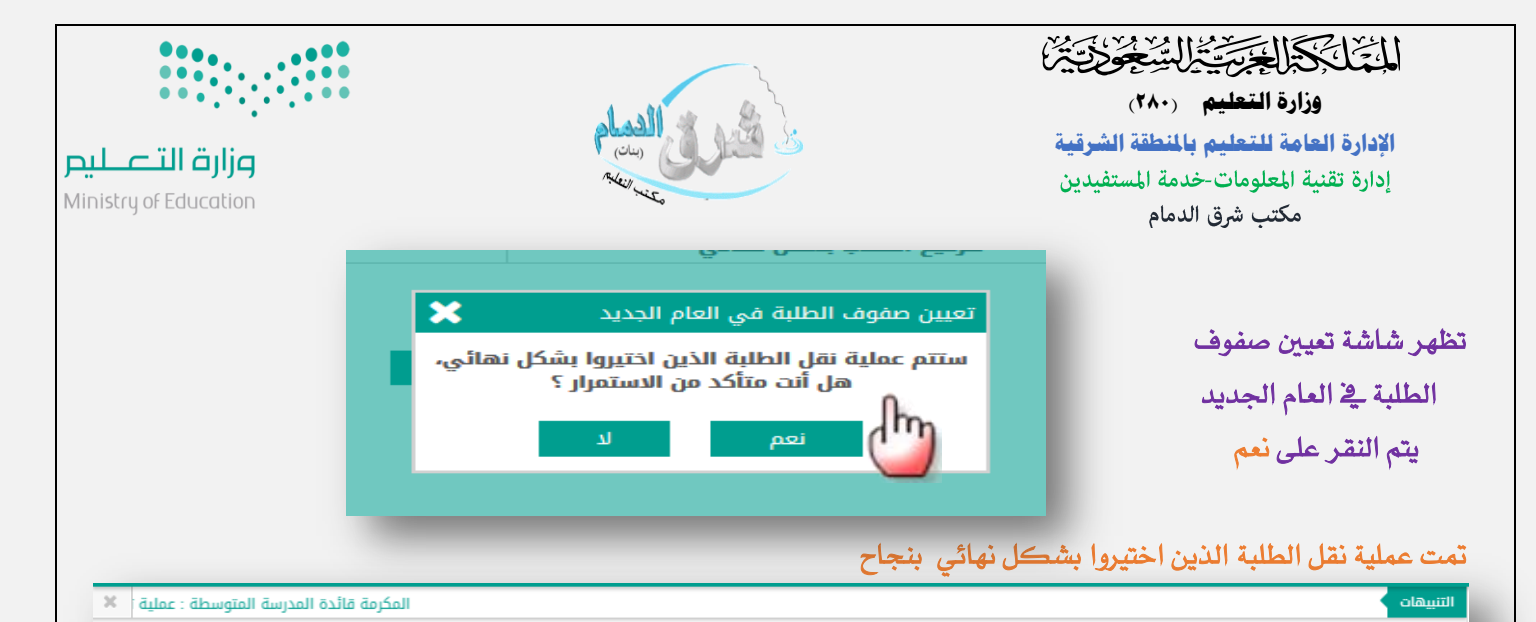

#### تعيين صفوف الطلبة في العام الجديد

الثالث المتوسط

لا يظهر في هذا الجدول الصفوف التي أغلقت الدور الثاني فقط.
لتفعيل ترفيع الطلاب من العام الحالي إلى العام القادم، انقر هنا.

| الراسبون                                     | الناجحون                 | لصف            |
|----------------------------------------------|--------------------------|----------------|
| الطلاب   نقل الطلبة الذين اختيروا بشكل نهائي | لترفيع الطلاب بشكل نهائي | الأول المتوسط  |
| الطلاب   نقل الطلبة الذين اختيروا بشكل نهائي | لترفيع الطلاب بشكل نهائي | الثاني المتوسط |
|                                              |                          |                |

تمت عملية نقل الطلبة الذين اختيروا بشكل نهائي بنجاح .

الطلاب انقل الطلبة الذين اختيروا بشكل نهائى

عدد السجلات الكلى: 3

#### ويتم الان ترفيع ثالث متوسط الى الأول ثانوي بالنقر على ترفيع إلى الأول الثانوي

ترفيع إلى الأول الثانوي

| x | المكرمة قائدة المدرسة المتوسطة : عملية ترحيل طالبات الصف الثالث المتوسط ستتم في وقت لاحق ولن تؤثر ع | التنبيهات |
|---|----------------------------------------------------------------------------------------------------|-----------|
|   |                                                                                                    |           |

تعيين صفوف الطلبة في العام الجديد

٦ ♦ يظهر في هذا الجدول الصفوف التي أغلقت الدور الثاني فقط.

التفعيل ترّفيع الطلاب من العام الحالي إلى العام القادم، انقر هنا.

| الراسبون                                     | الناجحون                 | الصف           |
|----------------------------------------------|--------------------------|----------------|
| الطلاب   نقل الطلبة الذين اختيروا بشكل نهائي | لترفيع الطلاب بشكل نهائي | الأول المتوسط  |
| الطلاب   نقل الطلبة الذين اختيروا بشكل نهائي | لترفيع الطلاب بشكل نهائي | الثاني المتوسط |
| الطلاب   نقل الطلبة الذين اختيروا بشكل نهائي | ترفيع إلى الأول الثانوي  | الثالث المتوسط |
| عدد السجلات الكلي: 3                         | <u></u>                  |                |

#### يتم تحديد حقول البحث وحقول الترفيع الافتراضية والنقر على ابحث

| المكرمة قائدة المدرسة المتوسطة : عملية ترحيل طالبات الصف الثالث المتوسط ستتم في وقت لاحق ولن تؤثر على إنهاء أعمال الإختباراتالمكرم/ة قائد/ة المدرس 🗶                                                                                                    |       | التنييهات                          |
|----------------------------------------------------------------------------------------------------|-------|------------------------------------|
|                                                                                                    | ثانوي | ترفيع من ثالث متوسط إلى أول ث      |
|                                                                                                    |       | لعرض الإرشادات، انقر هنا.          |
|                                                                                                    |       | حقول البحث                         |
| منتظم 💌                                                                                                    | :     | * النظام الدراسي                   |
| الثالث المتوسط                                                                                                    |       | الصف                               |
| تعليم أجلبي بنات 🔷                                                                                                    | :     | * القسم                            |
| الكل 💌                                                                                                    | :     | الفصل                              |
|                                                                                                    |       | حقول الترفيع الافتراضية            |
| ثانوية مدارس العالم الجديد العالمية بالخبر ▼                                                                                                    | :     | * إلى مدرسة                        |
| منتظم 🔹                                                                                                    | :     | <ul> <li>الى نظام دراسي</li> </ul> |
| تعليم أجنبي بنات 🔶 👻                                                                                                    | :     | * إلى قسم                          |
| - Contraction of the second second seco |       | (*) حقول إجبارية.                  |
| ابحث عودة                                                                                                    |       |                                    |

# المتماركة الجبية يترالس فحواتية

وزارة التعليم (۲۸۰) الإدارة العامة للتعليم بالمنطقة الشرقية إدارة تقنية المعلومات-خدمة المستفيدين مكتب شرق الدمام

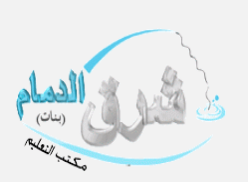

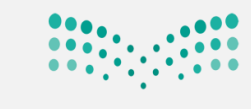

مرارق التعطيم Ministry of Education

2:30

تظهر أسماء الطالبات يتم وضع إشارة صح امام رقم الهوية والنقر على حفظ تظهر شاشة التأكيد (ستتم عملية حفظ البيانات ، هل أنت متأكد من الاستمرار ؟) يتم النقر على نعم

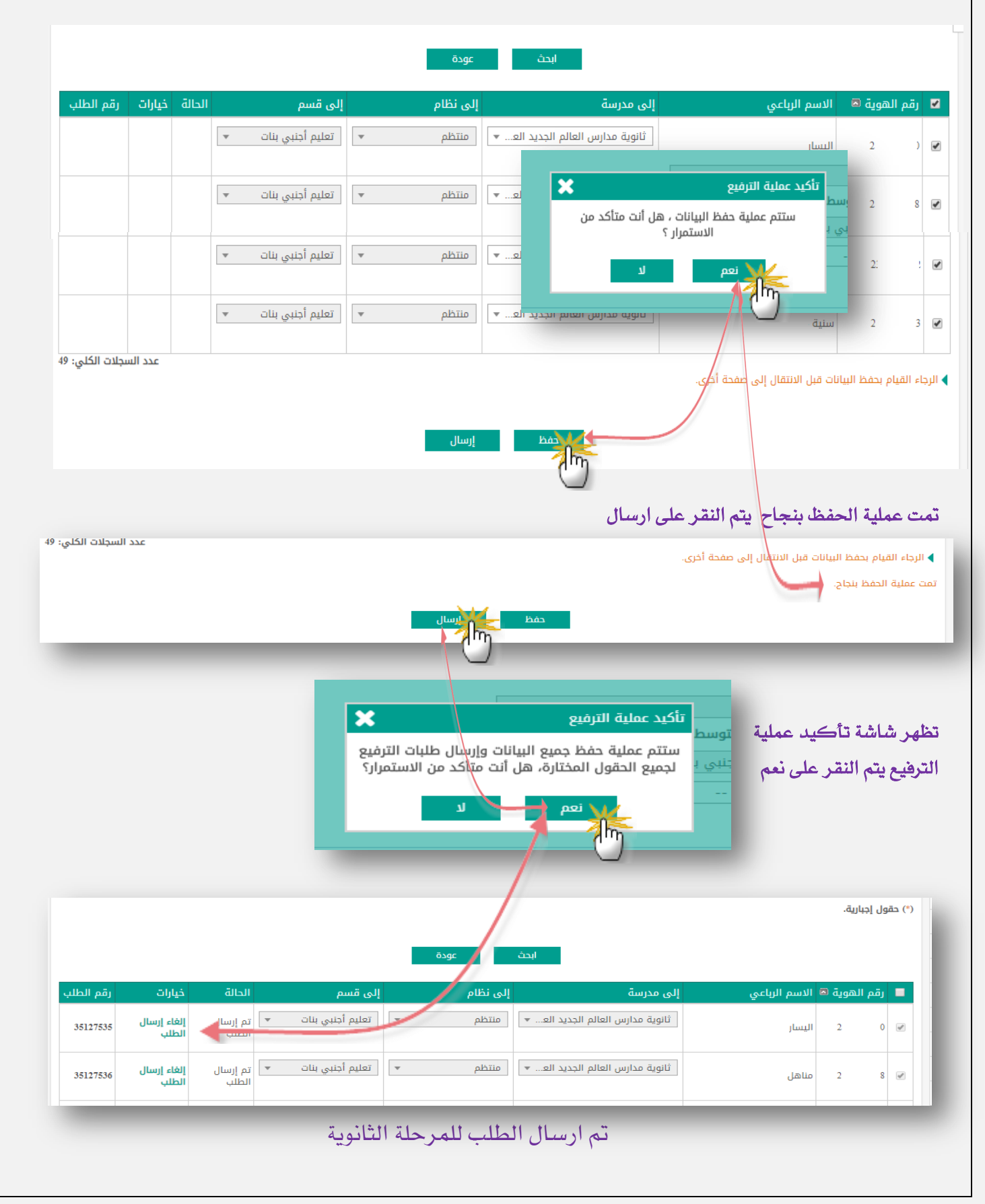